# ABBYY FineReader Engine 12 Linux 快速启动指南

快速启动指南

-28064 143

Angina that

**开始之前:**通过从ABBYY收到的包含许可证信息的电子邮件中的链接,下载ABBYY FineReader Engine SDK到您的计算机上。

### SDK安装

**1.** 要安装FineReader Engine 12 Linux, 请从命令行运行自解压缩存档文件 %archive\_name%.sh:

root@osboxes:/home/osboxes/Downloads# ./FRE12R3\_Linux\_part\_1366\_17\_build\_12\_3\_1\_602.sh

#### 提示

- 您可以在没有任何参数的情况下运行存档文件。安装将以交互模式运行,在安装过程中,系统将提示您输入必要的信息。您也可以使用某些选项运行存档文件。有关更多详细信息,请参阅产品的用户指南"发行版"章节。
- 安装许可服务和许可证激活需要ROOT权限。
- 我们建议以ROOT用户运行FineReader Engine的安装。
- 要将当前用户更改为ROOT用户,请使用命令 "su ROOT" (如果您有根用户的密码) 或命令 "sudo su" (需要当前用户的密码) 。

#### 2. 阅读并接受最终用户许可协议(EULA):

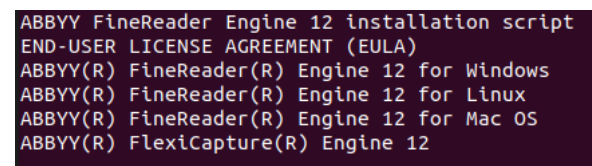

Important! Read the following terms carefully before installing, copying and/or otherwise using ABBYY FineReader Engine 12 for Windows, ABBYY FineReader Engin e 12 for Linux, ABBYY FineReader Engine 12 for Mac OS, or ABBYY FlexiCapture En gine 12 (hereinafter referred to as "the SDK"). Installing, copying or otherwis e using the SDK indicates Your acceptance of these terms.

This End-User License Agreement (hereinafter referred to as the "EULA") is a le gal agreement between you, the end user who obtained or is using the SDK, and A BBYY.

3. 输入' y' 继续安装:

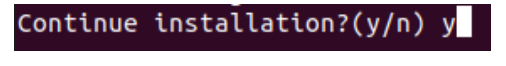

4. 指定FineReader Engine 12的安装文件夹:

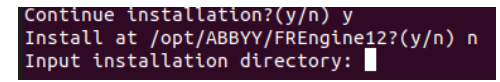

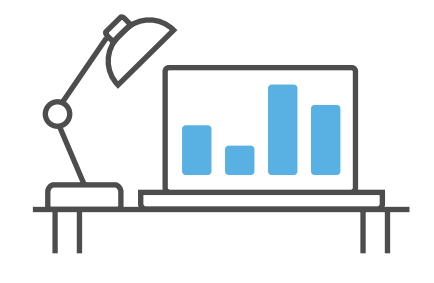

- 如果要使用默认文件夹/opt/ABBYY/FREngine12, 请输入'y'
- 如果要使用其他文件夹, 请输入' n' 并指定您自己的目录。在本指南中, 我们使用的 是默认目录。

5. 请指定安装类型:

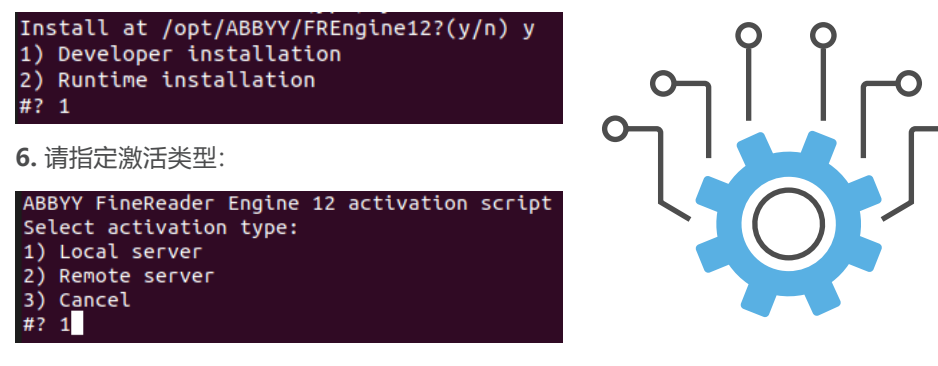

对于试用许可证 (软件或在线版),

选择本地许可证服务器。远程许可证服务器用于网络许可证。

7. 设置许可证参数:

- 7.1. 输入项目ID<sup>Enter project id: <your project ID></sup>
- 7.2. 如果要安装软件许可证, 请输入"n" Do you want to set online license params?(y/n)

7.3. 如果要安装在线许可证, 请输入"y"并设置所需的参数 (密码和激活文件的路径):

```
Do you want to set online license params?(y/n) y
Enter license path: /home/osboxes/Downloads/SWED12411006628601980274.ABBYY.Acti
vationToken
Enter license password: Ae9eedRZAD7CtiCt84zV7g==
```

8. 选择要安装的许可服务的选项:

```
Choose service installation type:
1) Install and run service now
2) Run now, but do not install service
3) Skip step, I will manage licensing service manually
#? 1
```

如果许可服务之前已经安装在机器上, 您不需要再次安装它, 只需要运行它, 那么选项2)可能有用。

### 许可证激活

- 软件许可证
- 在线许可证

## 软件许可证

1. 安装FineReader Engine 12后, 您将需要激活许可证:

Do you want to activate/deactivate/view licenses now?(y/n) y

1.1. 输入序列号:

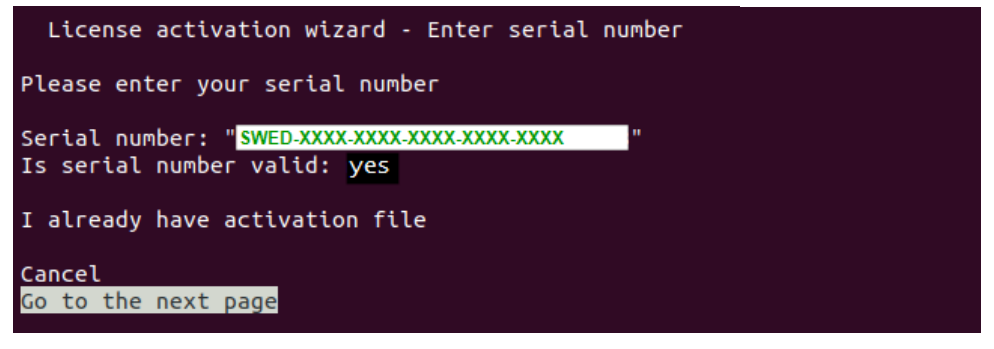

1.2. 选择许可证激活的连接方法:

Connection method

```
<mark>Internet</mark>
E-Mail
Load license file
```

**如果您**可以上网,**我**们建议您选择通过"网络"进行激活。在这种情况下,激活自动进行,只需数秒即可完成。

**在"通**过电子邮件" **激活的情况下, 您需要通**过指定从ABBYY收到的激活文件的路径来加 载激活文件。

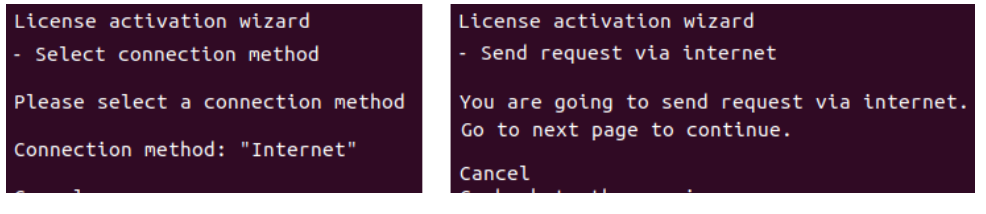

激活信息以代码(安装ID)的形式发送,该代码是根据正在安装程序的计算机的信息生成的。 有关用户或计算机的个人信息不会用于生成此代码,也不能用于识别用户。

### 在线许可证

在线许可证主要用于云和虚拟环境(包括Docker容器)上的安装, 以确保FineReader Engine 12的不间断运行。但是, 它也可以在本地安装中使用。请注意, 连接到ABBYY许可服务 器需要一直保持网络连接。

- 不需要许可证激活。可以通过许可证控制台查看在线许可证参数
- 重要提示:确认您允许通过443端口连接到\*.abbyy.com

#### 如何使用在线许可证

调用InitializeEngine函数。该函数的语法如下:

- InitializeEngine函数的参数:
- 客户项目ID;
- 在线许可证激活令牌的完整路径;
- 许可证密码;
- [可选,可能是一个空字符串]文件夹的路径, ABBYY FineReader Engine应在其中 存储用户特定的数据。默认情况下,它是用于自动安装的FineReader Engine数据 文件夹: /var/lib/ABBYY/SDK/12/FineReader Engine。
- [可选,可能是一个空字符串]ABBYY FineReader Engine临时文件的文件夹路径。 默认情况下,它是/tmp/ABBYY FineReader Engine 12文件夹。
- [可选]一个布尔值--用于指定是否应在共享模式下使用CPU内核;
- 指向IEngine指针变量的指针,该指针接收指向生成的Engine对象的接口指针。

配置文件如下所示 (所有数据将在安装过程中自动插入):

```
// Auto-generated config-file for FineReader Engine C++ samples
#ifndef FRE_SAMPLES_CONFIG_H
#define FRE SAMPLES CONFIG H
// Return developer serial number for FRE
static wchar_t* GetFreProjectId() {
       static wchar_t FreProjectId[] = L"NgD4uvJi5Gpy36hiVsEA";
        return FreProjectId;
}
// Return license path
static wchar t* GetLicensePath() {
       static wchar_t LicensePath[] = L"/home/osboxes/Downloads/
SWED12411006628601980274.ABBYY.ActivationToken";
       return LicensePath;
}
// Return license password
static wchar_t* GetLicensePassword() {
       static wchar_t LicensePassword[] = L"Ae9eedRZAD7CtiCt84zV7g==";
       return LicensePassword;
}
```

### 许可证管理器实用程序

可以通过交互式控制台界面和命令行管理许可证。若要进入交互模式,请在没有任何参数的 情况下运行 activatefre.sh,并选择"管理许可证"选项:

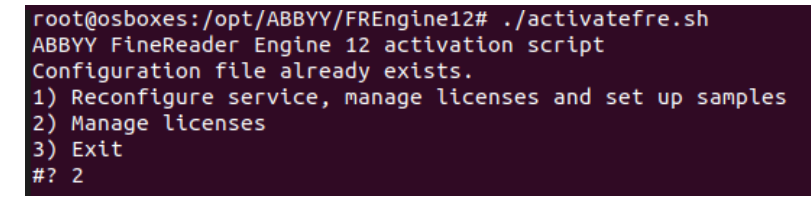

或者在没有任何参数的情况下运行 LicenseManager.Console:

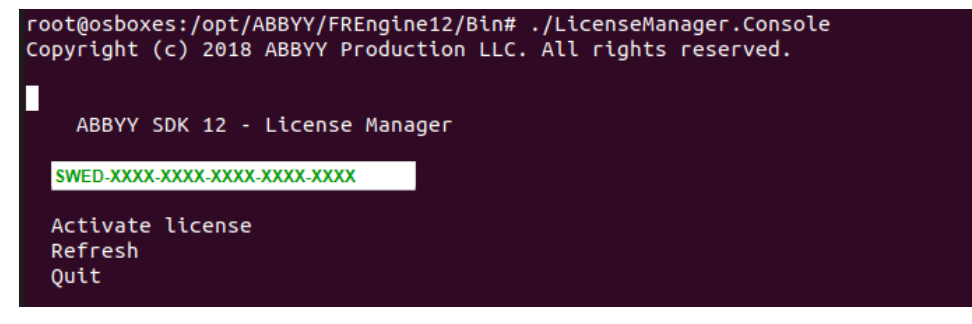

在这两种情况下,您将看到许可证管理器实用程序的控制台界面,并可以管理许可证或查看 许可证参数:

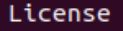

Serial Number: SWED-XXXX-XXXX-XXXX-XXXX-XXXX Functionality Subset: Developer Professional Protection Type: Software (File) Installation Type: Standalone Expiration Date: Unlimited

#### License parameters Update license Deactivate license License emulation method: Developer Back

# 开始使用FineReader Engine 12 Linux

ABBYY FineReader Engine 12 Linux发行包包含一组示例源代码, 演示如何在常见场景中使用该引擎,并说明不同的FineReader Engine技术。示例的详细描述可以在发行包附带的代码示例库中找到。

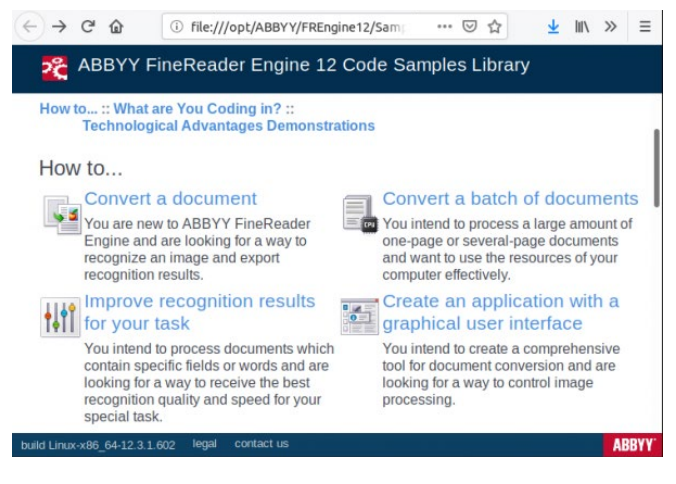

# 运行代码示例

**所有代**码示例都可以在FineReader Engine**安装文件**夹的Samples**文件**夹中找到。这些示例是为C++和/或JAVA提供的:

| root@osboxes:/opt/ABBYY/FREngine12/Samples# ls |                |                 |                 |  |
|------------------------------------------------|----------------|-----------------|-----------------|--|
| BatchProcessing                                | CustomLanguage | index.html      | SampleImages    |  |
| BCR                                            | DIBHello       | Java            | SamplesConfig.h |  |
| Classification                                 | EventsHandling | MRZExtraction   | SharedTools     |  |
| CodeSamplesLibrary                             | Hello          | Outproc         |                 |  |
| CommandLineInterface                           | ICR            | SAFEARRAY_Hello |                 |  |
| root@osboxes:/opt/ABBYY/FREngine12/Samples#    |                |                 |                 |  |

在运行C ++示例之前, 您需要:

**1.** 将环境变量LD\_LIBRARY\_PATH设置为分发包的Bin文件夹的完整路径,例如' export LD\_LIBRARY\_PATH=/opt/ABBYY/FREngine12/Bin'

2. 构建示例, 例如' make':

```
root@osboxes:/opt/ABBYY/FREngine12/Samples# cd Classification/
root@osboxes:/opt/ABBYY/FREngine12/Samples/Classification# ls
Classification.cpp makefile
root@osboxes:/opt/ABBYY/FREngine12/Samples/Classification# make
```

3. 运行构建的示例:

| Done            |                      |                    |                        |
|-----------------|----------------------|--------------------|------------------------|
| root@osboxes:/o | ot/ABBYY/FREngine12/ | Samples/Classifica | ition# ls              |
| BstrWrap.o      | Classification.cpp   | FileSystem.o       | makefile               |
| Classification  | Classification.o     | FREngineLoader.o   |                        |
| root@osboxes:/o | ot/ABBYY/FREngine12/ | Samples/Classifica | tion# ./Classification |
| Initializing En | jine                 |                    |                        |
| Creating traini | ng data              |                    |                        |
| Category: Invoi | ce                   |                    |                        |
| Invoice         | (2).JPG              |                    |                        |
| Invoice         | (8).JPG              |                    |                        |
| Invoice         | (15).JPG             |                    |                        |
| Invoice         | (9).JPG              |                    |                        |
| Invoice         | (13).JPG             |                    |                        |
| Invoice         | (1).JPG              |                    |                        |
|                 |                      |                    |                        |

您可以在特定代码示例的ReadMe.txt文件中找到JAVA示例的构建说明。

另请参阅: Code Samples in FineReader Engine 12 Linux。

## SDK使用场景

**在开始开**发应用程序之前,请阅读产品用户指南中的基本使用场景实现章节,该指南位于/ opt/ABBYY/FREngine12/Help文件夹中。它描述了ABBYY FineReader Engine最常见的使 用场景。每一篇文章都包含对场景的详细描述、实现建议以及针对特定任务优化代码的建议。

### Basic Usage Scenarios Implementation

This section describes the most common scenarios in which ABBYY FineReader Engine may be used. Each article contains a detailed description of the scenario, implementation advice, and suggestions on optimizing the code for specific tasks.

Select the scenario appropriate for your task:

- Document Conversion
- Suitable for converting documents into an editable format.

Document Archiving

- Suitable for processing paper documents for electronic archives.
- Book Archiving
- Suitable for processing books, magazines, and newspapers for electronic libraries.
- Text Extraction
- Suitable for extracting entire text from documents to make them searchable and to extract useful data.
- Field-Level Recognition
- Suitable for recognition of small text fragments to capture data from document fields.
- Barcode Recognition
- Suitable for reading barcodes.
- <u>Business Card Recognition</u>
- Suitable for converting business cards to electronic format.
- Machine-Readable Zone Capture
- Suitable for extracting the data from a machine-readable zone and exporting it to electronic format.
- Document Classification

Suitable for assigning documents to one of the user-defined categories, using a pretrained database. • Image Preprocessing

Suitable for preparing images for further processing or for improving their visual quality.

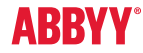